## PANDUAN PENGGUNA POLITEKNIK KUCHING SARAWAK PERKHIDMATAN TANPA WAYAR <u>eduroam</u>

Muat turun dan pasang aplikasi geteduroam melalui App Store, Google Play atau windows

Senarai aplikasi geteduroam boleh didapati melalui pautan berikut <a href="https://eduroam.org/geteduroam-get-connected-quickly-and-safely/">https://eduroam.org/geteduroam-get-connected-quickly-and-safely/</a>

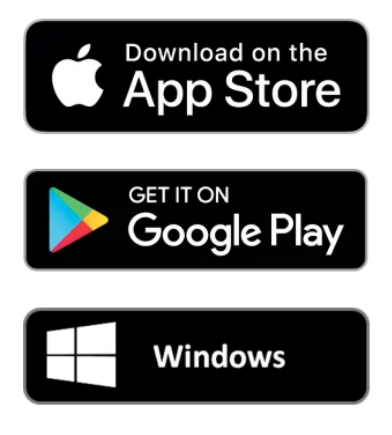

Buka aplikasi geteduroam pada peranti selepas pemasangan .

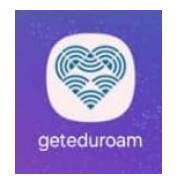

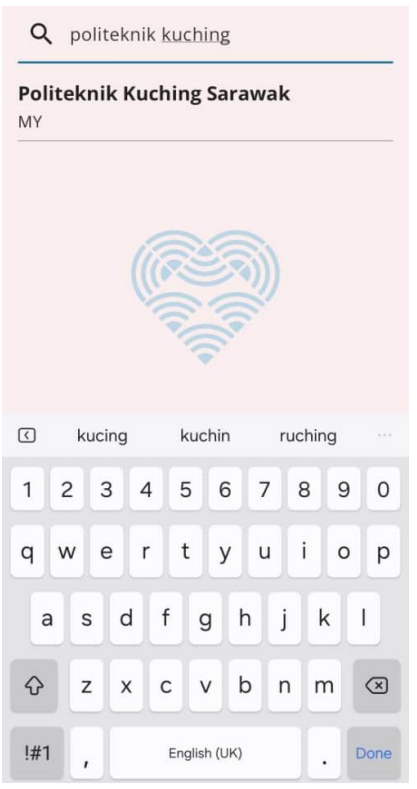

Cari dan pilih organisasi atau institusi anda

| Microsoft                                                                                  |                                |  |
|--------------------------------------------------------------------------------------------|--------------------------------|--|
| Sign in                                                                                    | Sign in                        |  |
| id@student.poliku.edu.my                                                                   |                                |  |
| Can't access your account?                                                                 | id@staf.poliku.edu.my<br>      |  |
| Back                                                                                       | Can't access your account?     |  |
|                                                                                            | Back Next                      |  |
| Welcome to Office 365 PKS                                                                  | Welcome to Office 365 PKS      |  |
| ୍ଦ୍ର Sign-in options                                                                       | 🔍 Sign-in options              |  |
| Do you agree to rele<br>information to the s<br>you access it?                             | ease this<br>ervice every time |  |
| O Ask me again at                                                                          | next login                     |  |
| <ul> <li>Ask me again if information to be<br/>provided to this service changes</li> </ul> |                                |  |
| O Do not ask me a                                                                          | gain                           |  |
| Acc                                                                                        | ept                            |  |
| Rej                                                                                        | ect                            |  |

Paparan maklumat microsoft akan dipaparan melalui sila klik Accept

| Do yo<br>eduro | u want to use y<br>am on this devi | our account to<br>ce? | connect to |
|----------------|------------------------------------|-----------------------|------------|
|                | A                                  | oprove                |            |
| ▶ Why          | s this needed?                     |                       |            |

Klik Approve jika untuk pengesahan peranti bersambung talian tanpa wayar eduroam

| getedu | roam                              |                                    | $\checkmark$ |
|--------|-----------------------------------|------------------------------------|--------------|
|        | "geteduroar<br>Add a Wi-I<br>Netw | m" Wants to<br>Fi Hotspot<br>vork? |              |
|        | Cancel                            | Allow                              |              |
|        | m®                                |                                    |              |

Benarkan penambahan sambungan ke talian tanpa wayar eduroam, klik Allow

| Polito<br>MY | eknik Kuching S                    | arawak                           | ×            |
|--------------|------------------------------------|----------------------------------|--------------|
| Profiles     |                                    |                                  |              |
| geted        | uroam                              |                                  | $\checkmark$ |
|              | "geteduroar<br>Join Wi-Fi<br>eduro | n" Wants to<br>Network "<br>am"? |              |
|              | Cancel                             | Join                             |              |
| eduro        | oam®<br>CONI                       | NECT                             |              |

Klik Join untuk sambungan eduroam

| Politeknik Kuching Sarawak X |                                                                              |                                                     |
|------------------------------|------------------------------------------------------------------------------|-----------------------------------------------------|
|                              | <b>Wi-Fi</b>                                                                 |                                                     |
| •                            | Connect to Wi-Fi, view av<br>and manage settings for<br>and nearby hotspots. | ailable networks,<br>joining networks<br>Learn more |
|                              | Wi-Fi                                                                        |                                                     |
| eduroam®                     | ✓ eduroam                                                                    | 🔒 🧟 🚺                                               |
| ⊘ Connected                  |                                                                              |                                                     |

Sambungan ke talian tanpa wayar eduroam berjaya.